## HC32F(L) 学习板快速入门(IAR)

- 一、下载 MCU SDK 资料包,在"资料下载"文件夹找到 MCU 对应 SDK 资料包,并下载到本地电脑。
  - 1. https://www.hdsc.com.cn/Mcu
  - 2. <u>https://www.hdsc.com.cn/Category92</u>
  - 3. 百度网盘下载: <u>https://pan.baidu.com/s/1hlcBW0r0g\_1w3spzE2SbEQ</u> 提取码: kj7u
  - 4. 腾讯微云下载: <u>https://share.weiyun.com/mYaXwqf6</u>
- 二、安装 IAR 后,拷贝华大 SDK 包 config 目录全部文件到 IAR 安装 config 目录。

华大 DDL 库是用 IAR7.70 编写,如果要使用华大 DDL 库, IAR 版本必须为此版本或以上版本。

IAR7.70 评估版下载地址: <u>https://pan.baidu.com/s/11F84VyDFosLFWSts1x6pog</u> 提取码: sck0

华大 SDK 包 config: <u>HC32L(F)xxx\_SDK\集成开发环境支持包\HC32L(F)xxx\_IDE\_Rev1.0.0\HC32L(F)xxx\_IDE\_Rev1.0.0\IAR\_IDE\config</u>

IAR 安装 config 目录: <u>IAR Systems\Embedded Workbench 7.7\arm\config\</u>

三、拷贝 DDL 例子到没有中文目录位置,打开工程并编译。

DDL 例子: <u>HC32L(F)xxx SDK\驱动库及样例\</u>

打开工程: <u>HC32L(F)xxx\_DDL\_Rev1.x.x\HC32L(F)xxx\_DDL\_Rev1.x.x\example\xxx\EWARM\</u>

四、硬件平台安装,华大 DEMO 自带"CMSIS-DAP"调试器,只需插 USB 就可以调试和下载。如果选"Jlink"调试器,必须去掉 DEMO 上的"CMSIS-DAP"调试器。详细硬件见下图。

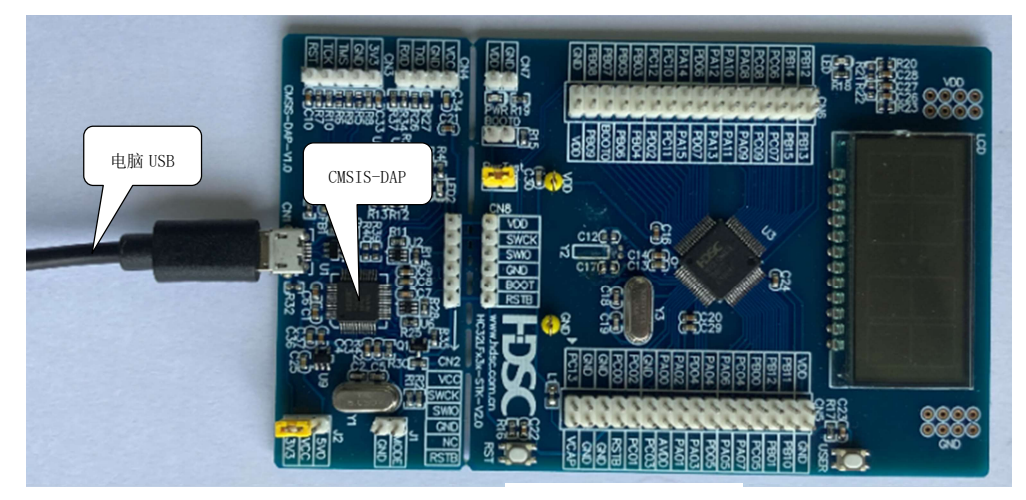

CMSIS-DAP 调试器

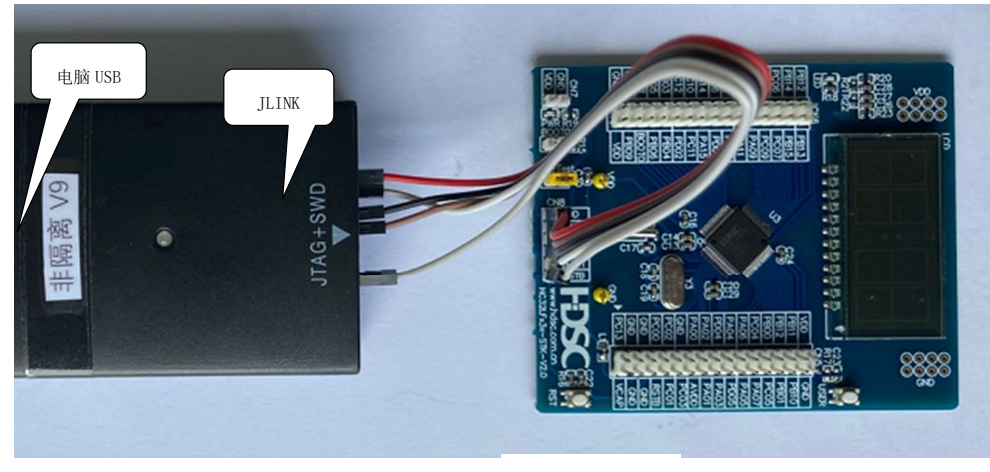

JLINK 调试器

1 / 4

五、如图鼠标右键,选 Options。

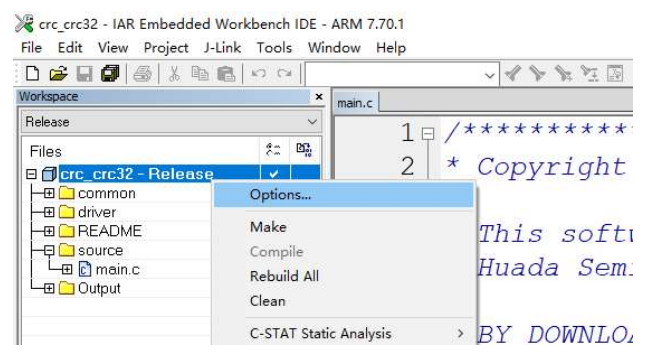

- 六、选择"Debugger"。(下面两步根据调试器选择一步设置即可。)
  - 1. CMSIS-DAP 调试器:

| ①在 | "Driver" | 下选择 | "CMSIS | DAP" | 0 |
|----|----------|-----|--------|------|---|
|----|----------|-----|--------|------|---|

| Category:                                                                                 |   |        |                              |                  |         |         |           |         | Factory Setting: |
|-------------------------------------------------------------------------------------------|---|--------|------------------------------|------------------|---------|---------|-----------|---------|------------------|
| General Options<br>Static Analysis<br>Runtime Checking<br>C/C++ Compiler<br>Assembler     | ^ | Setup  | Download                     | Images           | Extra C | Options | Multicore | Plugins |                  |
| Output Converter                                                                          |   | Driver |                              |                  |         | Run to  |           |         |                  |
| Build Actions<br>Linker                                                                   |   | CMSI   | S DAP                        | ~                |         | main    |           |         |                  |
| Simulator<br>Angel<br>CADI<br>CMSIS DAP<br>GDB Server<br>IAR ROM-monitor<br>I-jet/JTAGjet |   |        | Use macro f                  | ile(s)           |         |         |           |         | ]                |
| J-Link/J-Trace<br>TI Stellaris<br>Macraigor<br>PE micro                                   |   | Devi   | ce descriptio<br>Override de | on file<br>fault |         |         |           |         |                  |
| RDI<br>ST-LINK<br>Third-Party Driver                                                      | ~ | \$P    | ROJ_DIR\$\'                  | \\\mci           | J\EWAR  | M\HC32  | L13X.svd  |         |                  |
|                                                                                           |   |        |                              |                  |         |         |           |         |                  |

②选"CMSIS DAP\Interface"选"SWD", 点击OK。

| Category:                                                                                                    |                                               | Factory                                                                                                    | Settings |
|----------------------------------------------------------------------------------------------------|-----------------------------------------------|----------------------------------------------------------------------------------------------------|----------|
| General Options  Static Analysis Runtime Checking C/C++ Compiler Assembler                                                     | Setup Interface                               | Breakpoints                                                                                                    |          |
| Output Converter<br>Custom Build<br>Build Actions<br>Linker<br>Debugger<br>Simulator<br>Angel                                  | Probe config<br>Auto<br>From file<br>Explicit | CPU: Select                                                                                                    |          |
| CADI<br>CMSIS DAP<br>GDB Server<br>IAR ROM-monitor<br>I-jet/JTAGjet<br>J-Link/J-Trace<br>TI Stellaris<br>Macraigor<br>PE micro | Interface<br>O JTAG<br>SWD                    | Explicit probe configuration<br>Multi-target debug system<br>Target number (TAP or Multidrop 0<br>Target with multiple CPUs<br>CPU number on 0 |          |
| RDI<br>ST-LINK<br>Third-Party Driver V                                                                                         | Interface<br>Auto detect ~                    |                                                                                                    |          |

×

2. JLINK 调试器:

①在"Driver"下拉选择"J-LINK/J-Trace"。

Options for node "crc\_crc32"

| General Options      | 7                 |                                           |         |               |           |         | ·   |
|----------------------|-------------------|-------------------------------------------|---------|---------------|-----------|---------|-----|
| Static Analysis      |                   |                                           |         |               |           |         |     |
| Runtime Checking     |                   |                                           |         |               |           |         |     |
| C/C++ Compiler       | Setup             | Download                                  | Images  | Extra Options | Multicore | Plugins |     |
| Assembler            |                   |                                           | -       |               |           | -       |     |
| Output Converter     |                   |                                           |         |               |           |         |     |
| Custom Build         | Drive             | r                                         |         | ✓ Run to      |           |         |     |
| Build Actions        | Islin             | k/I-Trace                                 | ~       | main          |           |         |     |
| Linker               |                   | NJ Hace                                   | -       | main          |           |         |     |
| Debugger             | Set               | in macros                                 |         |               |           |         |     |
| Simulator            | 300               | ap macros                                 |         |               |           |         |     |
| Angel                | Use macro file(s) |                                           |         |               |           |         |     |
| CADI                 |                   |                                           |         |               |           |         |     |
| CMSIS DAP            |                   |                                           |         |               |           |         | *** |
| GDB Server           |                   |                                           |         |               |           |         |     |
| IAR ROM-monitor      |                   |                                           |         |               |           |         | 100 |
| I-jet/JTAGjet        |                   |                                           |         |               |           |         |     |
| J-Link/J-Trace       |                   |                                           |         |               |           |         |     |
| TI Stellaris         | Dev               | rice description                          | on file |               |           |         |     |
| Macraigor            |                   |                                           |         |               |           |         |     |
| PE micro             |                   | ✓ Override default                        |         |               |           |         |     |
| RDI                  | 2                 | (PROLDIR()))))) mail/EWARM/HC32L19X avd   |         |               |           |         |     |
| ST-LINK              | ¥                 | \$PRC9_DIR\$\\\\mcu\EVVARIVI\ΠC52ET3X.sva |         |               |           |         |     |
| Third-Party Driver 🗸 |                   |                                           |         |               |           |         |     |

②选"J-LINK\Connection"选"SWD",点击OK。

| alogoly.             |                              |                 |                       | Factory Setting |  |  |  |
|----------------------|------------------------------|-----------------|-----------------------|-----------------|--|--|--|
| eneral Options 🔺     |                              |                 |                       |                 |  |  |  |
| tatic Analysis       |                              |                 |                       |                 |  |  |  |
| Untime Checking      | Cata Connect                 | ion Realization |                       |                 |  |  |  |
| Assembler            | Setup Connection Breakpoints |                 |                       |                 |  |  |  |
| Output Converter     | Communicatio                 | on              |                       |                 |  |  |  |
| Custom Build         | OUSB:                        | Device 0        | Serial no:            |                 |  |  |  |
| Build Actions        |                              | L               |                       |                 |  |  |  |
| Linker               | O TCP/IP:                    | IP address      | 2                     |                 |  |  |  |
| Debugger             |                              |                 |                       |                 |  |  |  |
| Simulator            | IP address:                  | aaa.bbb.ccc.ddd | Serial no:            |                 |  |  |  |
| Angel                |                              | ·               | -1 (martine 1         |                 |  |  |  |
| CADI                 | Interface                    | JTAG scan chain |                       |                 |  |  |  |
| CMSIS DAP            |                              | ITAG scan chain | with multiple targets |                 |  |  |  |
| GDB Server           | () JTAG                      |                 |                       |                 |  |  |  |
| Liet/ITAGiet         | -                            | TAP number:     | 0                     |                 |  |  |  |
| 14 ink/1-Trace       | () SWD                       | Casa shate      | contains non ADM de   |                 |  |  |  |
| TI Stellaris         |                              | scall chain     | contains non-Aitim de | vices           |  |  |  |
| Macraigor            |                              | Preceedi        | ng bits: 0            |                 |  |  |  |
| PE micro             |                              |                 |                       |                 |  |  |  |
| RDI                  | Log commu                    | nication        |                       |                 |  |  |  |
| ST-LINK              |                              |                 |                       |                 |  |  |  |
| Third-Party Driver 🗸 | \$PROJ DIR\$\cspycomm.log    |                 |                       |                 |  |  |  |

七、CMSIS-DAP 调试器适用, JLINK 调试器跳过此步。

1. 第一次运行, IDE 提示 Memory Configuration Alert,选择"OK",进入 Memory Configuration。

| Memory | Configuration Alert                                                                                  | Х  |
|--------|----------------------------------------------------------------------------------------------------|----|
| I      | The first time that you debug a project in C-SPY, you must setup or review the memory configuration. | r. |
|        |                                                                                                    |    |

或者选择菜单"CMSIS-DAP\Memory Configuration"也可以进入 Memory Configuration。

| D 🚅 🖬 🕼 🎒 👗 🖣         | Memory Configuration             | 🏷 🏷 🔀 🗗 🗢 🗢 🖉 🛃 🚺 📑 🖽                                                              |
|-----------------------|----------------------------------|------------------------------------------------------------------------------------|
| Workspace             | Disable Debugger Cache           |                                                                                    |
| Release               | Disable Interrupts When Stepping | **********                                                                         |
| Files                 | Leave Target Running             | 018, Huada Semiconductor Co.,Ltd All ri                                            |
| 🗆 🗇 crc_crc32 - Relea | ETM Trace Settings               | s owned and published by:                                                          |
|                       | ETM Trace Save                   | ctor Co., Ltd ("HDSC").                                                            |
|                       | ETM Trace                        | INSTALLING OR USING THIS SOFTWARE, YOU                                             |
|                       | Function Trace                   | S AND CONDITIONS OF THIS AGREEMENT.                                                |
| L⊞ Cutput             | Vector Catch                     | ontains source code for use with HDSC                                              |
|                       | Timeline                         | s software is licensed by HDSC to be ad<br>ems utilizing HDSC components. HDSC sha |
|                       | Function Profiler                | misuse or illegal use of this software<br>n. HDSC is providing this software "AS   |
|                       | Session Overview                 | ble for issues arising from incorrect u                                            |
|                       | Breakpoint Usage                 |                                                                                    |

2. 按图选择①②③④⑤配置 Memory。③根据芯片 FLASH 大小设置。完成后可以下载和调试。

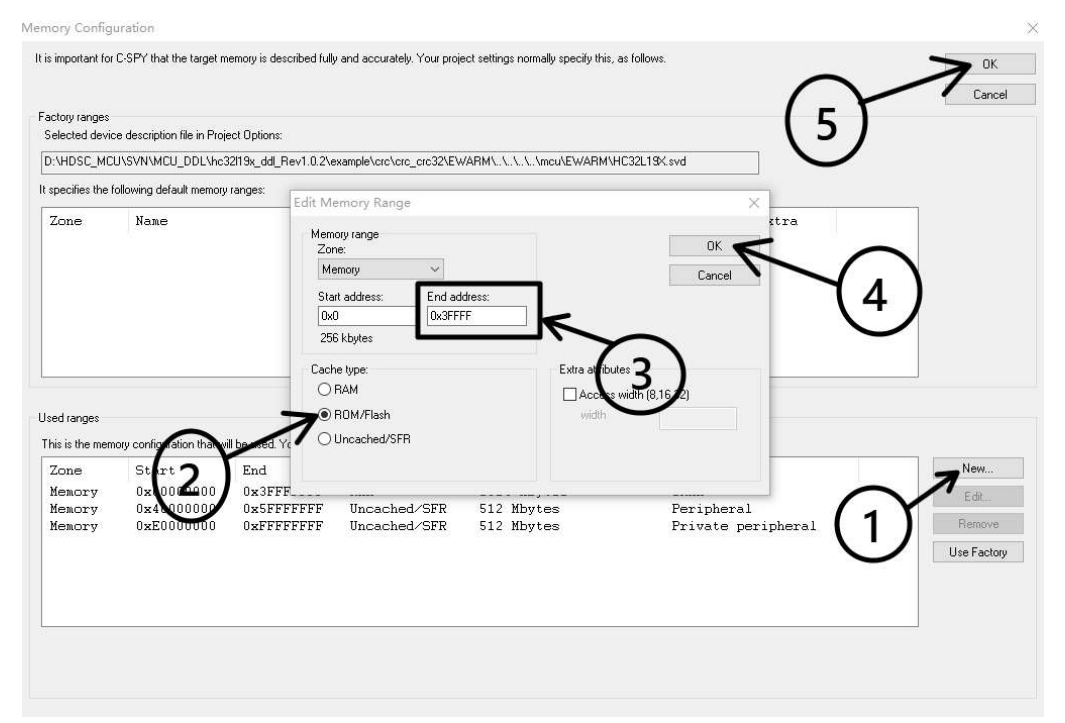

八、MCU 进入深度睡眠模式,SWD 停止工作,不能调试和下载软件。详细解决方案请请参考: "应用笔记\MCU 低功耗模式调试说明 Rev1.0"文件。